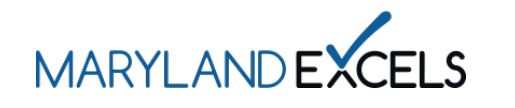

Applying to Participate in Maryland EXCELS and/or Maryland Accreditation

To participate in Maryland EXCELS and/or Maryland Accreditation, eligible programs create a user account and submit an application.

Note: Child Care Centers, Public Pre-Kindergarten Programs, and School-Age Only Programs are eligible to participate in Maryland Accreditation.

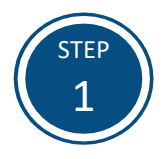

Access the Maryland EXCELS/Maryland Accreditation system at <u>excels.marylandexcels.org</u> and select the Create User Account tab.

If you already have a user account, log into your account, and skip to **Step 5**.

| MARYLANDEXCELS                                            | MAPLAND                                                            |
|-----------------------------------------------------------|--------------------------------------------------------------------|
| Welcome to Maryland EXCE<br>Select to determine if your p | ELS / Maryland Accreditation<br>rogram is eligible to participate. |
| Existing User Login                                       | Create User Account                                                |
| Username (Email Address)                                  | Log in with social media                                           |
| Password                                                  | f Connect with Facebook                                            |
| Log in                                                    | G+ Connect with Google                                             |
| Update/forgot my password Need Help?                      |                                                                    |

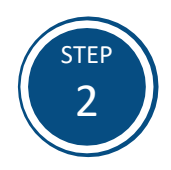

Select Create User Account to set up a user account and password.

| MARYLANDEXCELS                                                                                                    | MARIAND<br>ACCREDITATION                                                                                                    |
|----------------------------------------------------------------------------------------------------|----------------------------------------------------------------------------------------------------|
| Welcome to Maryland EXCE                                                                                                    | LS / Maryland Accreditation                                                                                                    |
| Maryland EXCELS and Maryland Accreditation use nationally recognized<br>improvement in Maryland's Child Care Centers, School-Age Child Care F                                                                                                    | I quality standards and best practices to promote quality program<br>programs, Family Child Care Homes and Public Prekindergartens.                                                                                                    |
| Maryland EXCELS                                                                                                    | Maryland Accreditation                                                                                                    |
| <ul> <li>All licensed Child Care Centers (Including school-age only and Letter of Compliance programs) and registered Family Child Care Homes that are open and operating are eligible to participate in Maryland EXCELS. Programs are eligible for Child Care Scholarship (Subsidy) reimbursement when the application has been submitted.</li> <li>Head start programs licensed as Child Care Centers or operating under a school approval number are eligible to participate in Maryland EXCELS.</li> <li>Public Prekindergarten programs operating under a school approval number are eligible to participate in Maryland EXCELS.</li> </ul> | <ul> <li>All licensed Child Care Centers (including school-age only and<br/>Letter of Compliance programs) that are open and operating are<br/>eligible to participate in Maryland Accreditation.</li> <li>Head start programs licensed as Child Care Centers or operating<br/>under a school approval number are eligible to participate in<br/>Maryland Accreditation.</li> <li>Public Prekindergarten programs operating under a school<br/>approval number are eligible to participate in Maryland<br/>Accreditation.</li> </ul> |
| Learn how to become a licensed child care progra<br>To complete a program application to participate<br>If you already have a user account, section Lancel, log<br>If you do not have a user account                                                                                                    | m by contacting your Regional Licensing Office.<br>n Maryland EXCELS or Maryland Accreditation:<br>into your account, and select Add a New Program.<br>t, select Create User Account                                                                                                    |
| Cancel Create User Account                                                                                                    | —                                                                                                    |

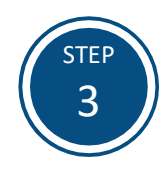

Complete all required information (\*) on the form and select **Create User Account.** 

**Note:** To finalize your user account, select the verification link sent to your email address. Check your spam folder if you do not receive an email from Maryland EXCELS.

|                                                                                                | MARILANDEDCELS ,                            | MARTLAND                     |                     |   |
|------------------------------------------------------------------------------------------------|---------------------------------------------|------------------------------|---------------------|---|
| Welcome to Mar                                                                                 | yland EXCELS<br>ck to see who is eligible t | S / Marylar<br>• participate | nd Accreditation    |   |
| Existing User Login                                                                            |                                             |                              | Create User Account |   |
| First Name *                                                                                   |                                             |                              |                     |   |
| Last Name *                                                                                    |                                             |                              |                     |   |
|                                                                                                |                                             |                              |                     |   |
| Email *                                                                                        |                                             |                              |                     |   |
| Primary Phone *                                                                                |                                             |                              |                     |   |
| Primary Phone Type *                                                                           |                                             |                              |                     |   |
|                                                                                                |                                             |                              |                     | ¥ |
| Secondary Phone                                                                                |                                             |                              |                     |   |
| Secondary Phone Type                                                                           |                                             |                              |                     |   |
|                                                                                                |                                             |                              |                     | ~ |
| Create a Password *                                                                            |                                             |                              |                     |   |
| Retvoe Password *                                                                              |                                             |                              |                     |   |
|                                                                                                |                                             |                              |                     |   |
| By creating a user account, you accept the Maryland I                                          | EXCELS Terms and Condit                     | tions and Privacy Poli       | icy.                |   |
| Passwords must:                                                                                |                                             |                              |                     |   |
| <ul> <li>be at least 8 characters long</li> <li>contain at least 1 uppercase letter</li> </ul> |                                             |                              |                     |   |
| contain at least 1 lowercase letter     contain at least 1 number                              |                                             |                              |                     |   |
| password and confirm password fields match                                                     |                                             |                              |                     |   |
| Cancel Create User Account                                                                     |                                             |                              |                     |   |
| If you need assistance completing this form, contact i                                         | nfo@marylandexcels.org                      |                              |                     |   |
|                                                                                                |                                             |                              |                     |   |
|                                                                                                |                                             |                              |                     |   |

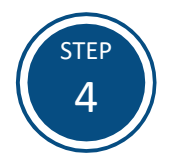

Once your user account has been finalized via the email verification link, access the Maryland EXCELS/Maryland Accreditation system at excels.marylandexcels.org and select the Existing User Login tab.

If you have misplaced or forgotten your password, select Update/forgot my password.

| MARILANDEXCELS                                           | MARILAND                                                         |
|----------------------------------------------------------|------------------------------------------------------------------|
| Welcome to Maryland EXC<br>Select to determine if your ; | ELS / Maryland Accreditation orogram is eligible to participate. |
| Existing User Login                                      | Create User Account                                              |
| Username (Email Address)                                 | Log in with social media                                         |
| Password                                                 | f Connect with Facebook                                          |
| Log in                                                   | G+ Connect with Google                                           |
| Update/forgot my password Need Help?                     |                                                                  |

|                                            | NEXELS ACCERTITION                                                             |
|--------------------------------------------|--------------------------------------------------------------------------------|
| Welcome to Maryland<br>Select to determine | EXCELS / Maryland Accreditation<br>if your program is eligible to participate. |
| Existing User Login                        | Create User Account                                                            |
| Username (Email Address)                   | Log in with social media                                                       |
| Password                                   | f Connect with Facebook                                                        |
| Login                                      | G+ Connect with Google                                                         |
| Update/forgot my password Need             | d Help?                                                                        |

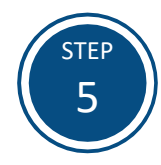

Select Complete a Program Application.

For current Maryland EXCELS participants who wish to apply for Maryland Accreditation: Do not submit a new application. Select the Take me to Maryland Accreditation on your program card and then select Participate in Maryland Accreditation.

For current Maryland Accreditation participants who wish to participate in Maryland EXCELS: Do not submit a new application. Select Participate in Maryland EXCELS on your program card.

# Current Maryland EXCELS Participants Applying to Maryland Accreditation:

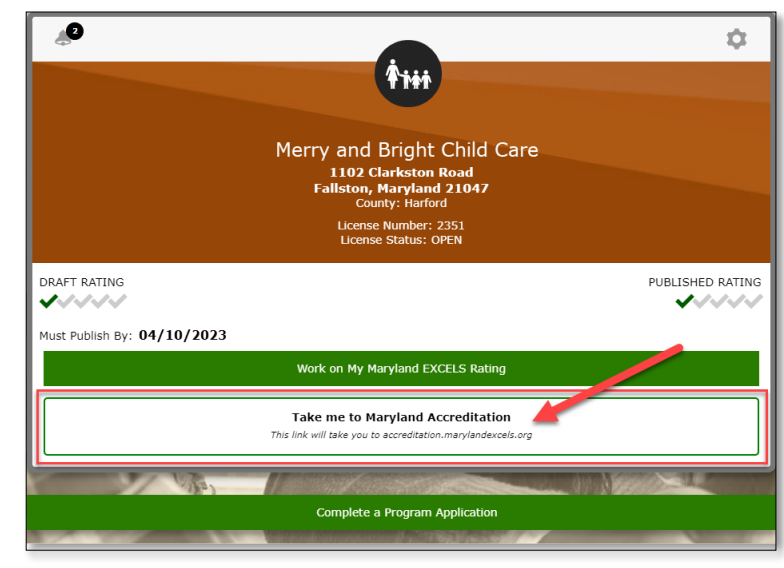

Current Maryland Accreditation Participants Who Wish to Participate in Maryland EXCELS:

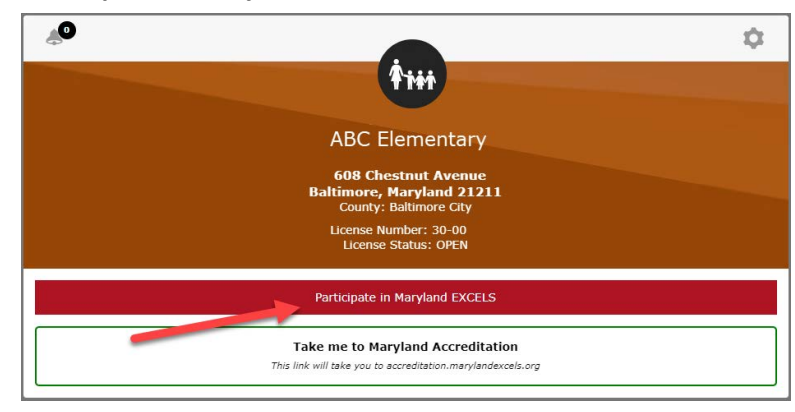

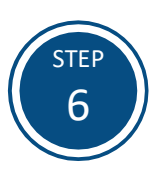

If your program has participated in Maryland EXCELS or Maryland Accreditation with a license number that is now closed and a new license was issued within six months of the previous closing, DO NOT complete an application. Otherwise, select **Continue to Application.** 

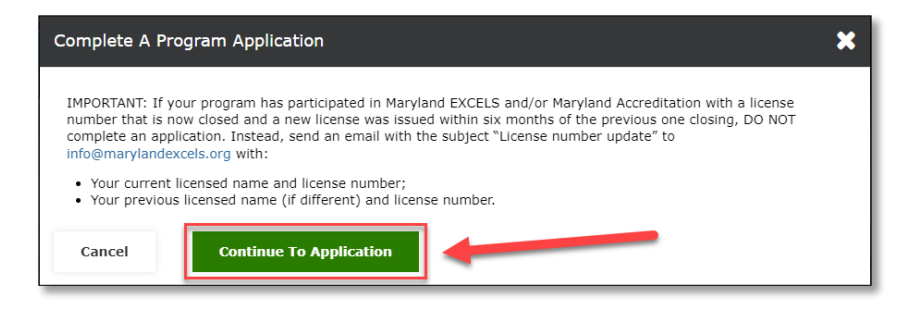

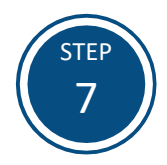

To begin an application, select **Look Up My Program**. You will need your program's License Number, Registration Number or School ID to complete the next step.

**Tip:** Your License or Registration Number is located at the top-right corner of your license certificate. Public Prekindergarten staff should contact your school administrator to determine your School ID.

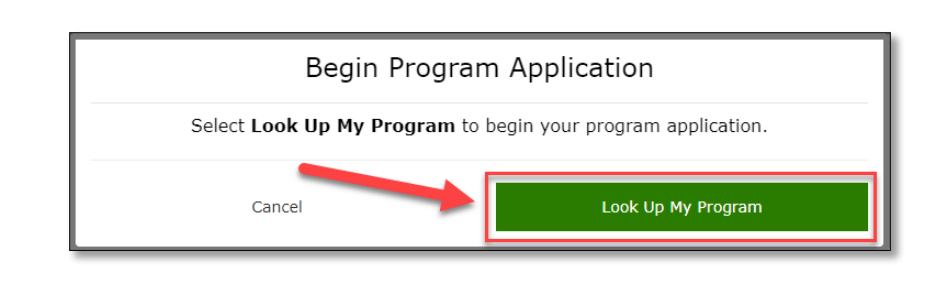

## Center Region: 6 County: 13 Howard License Number 999130 First License/Registration Issued: 01/15/2023 School Number: Approved Since:

### Family Child Care Home License:

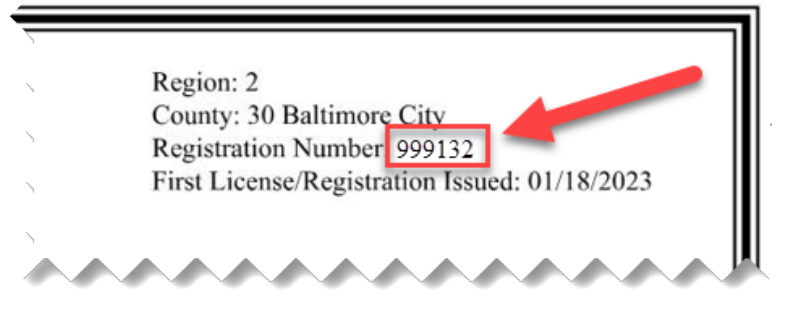

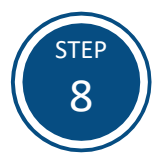

Enter your program's License Number, Registration Number or School ID in the search area. After the correct information is entered, the field will automatically populate with your program's name, mailing address and license number, registration number or school ID.

# Program Application: Look Up My Program To participate, your program must be licensed / registered by the state of Maryland as a child care program or be a Public Prekindergarten program operating under a school approval number. Begin by entering your License Number, Registration Number, or School ID in the Search bar. If your program name is blue, select it to continue to the program application. If your program name is black, this means that a program profile already exists or that an application status.) Contact info@marylandexcels.org for assistance. If your program is not listed after entering the number, submit My Program Is Not Listed form. You will receive a response within two business days. Example: 123456 for licensed/registered program OR 01-2345 for a Public PreK

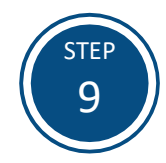

Select the program's name (in blue) to start the application.

Note: If your program's information does not automatically populate, select the My Program Is Not Listed link and follow the on-screen instructions.

# Program Application: Look Up My Program To participate, your program must be licensed / registered by the state of Maryland as a child care program or be a Public Prekindergarten program operating under a school approval number. Begin by entering your License Number, Registration Number, or School ID in the Search bar. I f your program name is <u>black</u>, this means that a program profile already exists or that an application has already been submitted. (The existence of a program profile does not signify participation status.) Contact info@marylandexcels.org for assistance. If your program is <u>black</u> after entering the number, submit My Program IS Not Listed form. You will receive a response within two business days. 999131 ABC Child Care 336 Sand Dune Court 336 Sand Dune, Registration, or School Code: 999131 Cancel

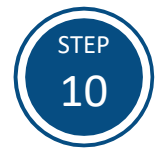

Select **OK** to confirm that you are the program's Lead Contact.

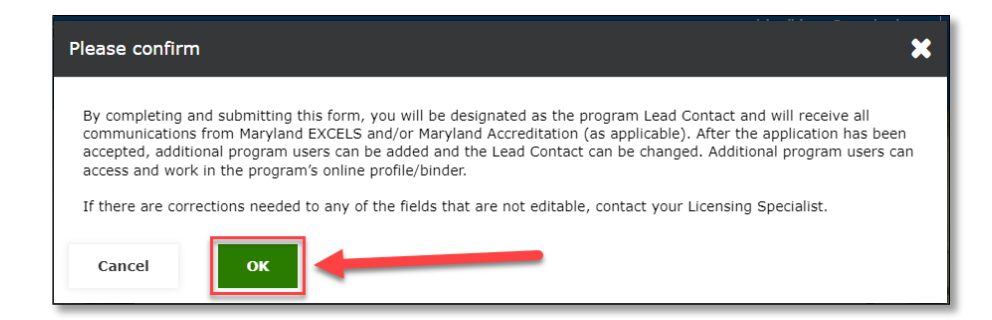

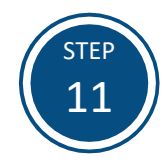

Complete the **Program Details** on the application. Select if you are participating in Maryland EXCELS, Maryland Accreditation or both Maryland EXCELS and Maryland Accreditation and confirm that you are authorized to submit the application on behalf of your program. Select **Submit Program Application** when complete.

**Note:** If there are corrections needed to any fields that are not editable, contact your Licensing Specialist.

| Program A                                  | pplication: Program Details                                                                                                    |
|--------------------------------------------|----------------------------------------------------------------------------------------------------|
| * Fields with an asterisk must be complete | ed.                                                                                                    |
| Program Licensed Name or School<br>Name    | ABC Child Care                                                                                                    |
| Doing Business As (DBA)                    |                                                                                                    |
| License Number or School ID                | 999131                                                                                                    |
| Business Phone Number                      | 410.999.9999                                                                                                    |
| Address                                    | 336 Sand Dune Court                                                                                                    |
| City                                       | Cambridge Oty                                                                                                    |
| State                                      | MD                                                                                                    |
| Zip code                                   | 21613                                                                                                    |
| Website URL                                | http://                                                                                                    |
| Participation *                            | Maryland EXCELS     Maryland Accreditation                                                                                                    |
|                                            | Roth Mandand EVCELS and Maniland Accorditation                                                                                                    |
|                                            | Bears pate if you relact only Manufact EVCE 5 or only Manufact Accordination                                                                                                    |
|                                            | may choose to participate in the other program at any time.                                                                                                    |
| Business Hours                             | Open:                                                                                                    |
|                                            | 09:00 AM                                                                                                    |
|                                            | Closed:                                                                                                    |
|                                            | 03:00 PM                                                                                                    |
|                                            |                                                                                                    |
| Program Type                               | Center Based                                                                                                    |
| This program is a: *                       | Child Care Center (Program is licensed to serve children younger than school $\neg$                                                                                                    |
| Program Details *                          | Is your Child Care Center a Head Start or Early Head Start program?<br>Yes<br>Ø No                                                                                                    |
|                                            | Does the owner/operator of this program own or operate other child care programs<br>in Maryland? For your convenience, we will try to make sure all associated<br>programs are assigned to the same Program Coordinator. |
|                                            | O Yes                                                                                                    |
|                                            | ⊗ No                                                                                                    |
| ✓ I confirm that I                         | am authorized to submit this application on behalf of the program.                                                                                                    |
| Cancel 💻                                   | Submit Program Application                                                                                                    |
|                                            |                                                                                                    |

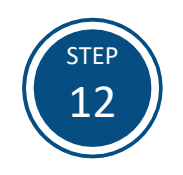

Select **OK** to complete the application process.

Note: Maryland EXCELS applications will be reviewed within 30 days of submission. Programs registering for Maryland Accreditation can begin working towards achieving accreditation by selecting the Maryland Accreditation tab at the top of your screen.

| You have successfully submitted an application for   |                                                                                                    |
|------------------------------------------------------|----------------------------------------------------------------------------------------------------|
| ABC Child C<br>License Nu                            | Care<br>mber, Registration, or School Code: 999131                                                                                                    |
| Your Marylar<br>Scholarship<br>accepted and<br>days. | nd EXCELS application is complete and your program is now eligible for Child Care<br>(Subsidy) reimbursement. You will receive an email when your application has been<br>d you can begin working toward a quality rating. Applications are processed within 30 |
| To complete<br>then select <b>(</b>                  | an application for another program or school, select the My Programs tab, above, Complete a Program Application at the bottom of the screen.                                                                                                    |

If you have questions about this process or are having trouble submitting an application for Maryland EXCELS, please email <u>info@marylandexcels.org</u> or <u>accreditation@marylandexcels.org</u> for Maryland Accreditation. For 24/7 technology support, please call 443-872-9250.